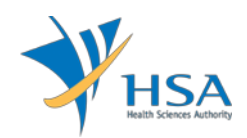

# **GUIDE TO APPLICATION FOR SPECIAL AUTHORISATION ROUTES**

This e-Application at MEDICS@HSA (Medical Device Information & Communication System) allows an Importer to apply for the special authorisation routes with the Authority for local commerce.

The online <u>Application (Special Authorisation Routes)</u> in MEDICS may take an average of 5-10 minutes to fill in.

The time taken varies depending on the number and sizes of the file attachments, configurations of your computer and network system, Internet performance, etc. The recommended computer and network configurations are at the following URL:

http://www.hsa.gov.sg/content/hsa/en/Health\_Products\_Regulation/MEDICS\_e-Services/Accessing\_MEDICS/System\_Requirement\_for\_accessing\_MEDICS.html

Please note that the time stated above excludes time taken for preparatory work in relation to filing the online form (e.g. scanning documents for file attachments.)

# INSTRUCTIONS

In order to use this e-Service in MEDICS, you must have all of the following:

- 1. Personal Access Authentication to log on
  - <u>Corppass</u> (Singapore Corporate Access), a corporate digital identity for business and other entities to transact with Government online services.
- 2. A CRIS Company Account for MEDICS (Client Registration & Identification Services), an account to enable a local company to gain access to MEDICS. See details at <u>cris@hsa</u>.

## **REFERENCES**

The information in the following guidance documents is useful for the application.

- GN-26: Clinical For use on his patient
- GN-27: Clinical For use in the PHMC facility
- GN-28: Re-export
- GN-29: Non-clinical
- GN-30: Consignment

## PAYMENT

Please click <u>here</u> for the Tables of Fees for Special Authorisation Routes.

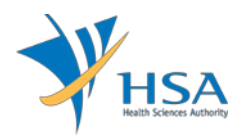

# **ONLINE APPLICATION FORM**

There are two application types:

- Special Authorisation Routes
- Distribution Record

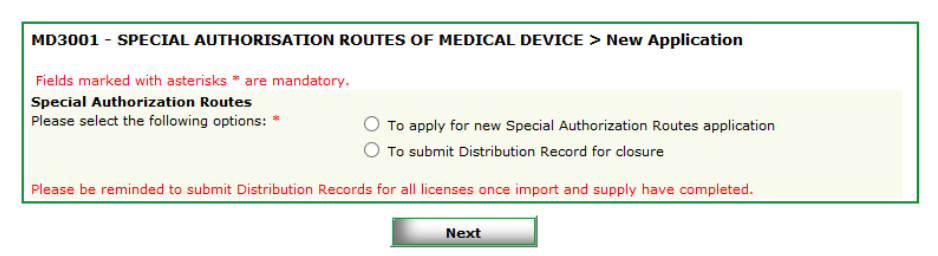

This online Application Form consists of 7 parts (via Applicant Info; Purpose of Importation; Licence Info; Application Info; Device List; Supporting Documents; and Remarks).

| PPLICATION FORM                                                      |                            |                               |                                       |
|----------------------------------------------------------------------|----------------------------|-------------------------------|---------------------------------------|
| Applicant Info 2. F                                                  | urpose of Importation      | 3. Licence Info               | Diagon refer to                       |
| Application Info 5. [                                                | Device List                | 6. Supporting Documen         | ts Please refer to                    |
| Remarks                                                              |                            |                               | Guidelines on t                       |
|                                                                      |                            |                               |                                       |
| elds marked with asterisks * are man                                 | datory.                    |                               |                                       |
| APPLICANT INFO                                                       |                            |                               |                                       |
| Change the following info if you a                                   | re applying on behalf of t | the applicant.                |                                       |
| Name : *                                                             | NRI                        | C/Passport No. : *            |                                       |
| Fel. No. : *                                                         | Fax                        | No. : *                       |                                       |
| Email : *                                                            |                            |                               |                                       |
|                                                                      |                            |                               |                                       |
| PORPOSE OF IMPORTATION                                               | nentation and coloct dow   | ee listing for this important | len                                   |
| Please indicate the purpose of im                                    | portation and select devi  | ce listing for this importat  | ion.                                  |
|                                                                      |                            |                               | Click Add/Edit I                      |
| LICENCE INFO                                                         |                            |                               |                                       |
| lease provide licence info.                                          |                            |                               |                                       |
|                                                                      | Importer Licence           | Wholesaler Licence            | Manufacturer Licence                  |
| ISO13485                                                             |                            |                               |                                       |
| Declaration of Conformity to Quality                                 |                            |                               | 1                                     |
| Management System (QMS): ISO                                         |                            |                               |                                       |
| 13485<br>GDPMDS (Certification Body)                                 |                            |                               |                                       |
| Declaration of Conformity to Quality                                 |                            |                               | · · · · · · · · · · · · · · · · · · · |
| Management System (QMS): GDPMD:                                      | s                          |                               |                                       |
| Exempted from GDPMDS (Medical                                        |                            |                               |                                       |
| devices solely for non-clinical and/or<br>import for re-export only) |                            |                               |                                       |
|                                                                      |                            |                               |                                       |
|                                                                      |                            |                               |                                       |
|                                                                      |                            |                               | Click Add/Edit I                      |
| APPLICATION INFO                                                     |                            |                               |                                       |
| rease provide application into.                                      |                            |                               |                                       |
|                                                                      |                            |                               | Click Add/Edit I                      |
| DEVICE LIST                                                          |                            |                               |                                       |
| Device List should be submitted t                                    | o the Authority for evalua | ation.                        |                                       |
|                                                                      |                            |                               | Click Add/Edit I                      |
| SUPPORTING DOCUMENT(s)                                               |                            |                               |                                       |
| Supporting document(s) should b                                      | e submitted to the Autho   | rity for evaluation.          |                                       |
|                                                                      |                            | Click                         | Attach/Remove Docum                   |
| REMARKS                                                              |                            |                               |                                       |
| temarks to MDB :                                                     |                            |                               |                                       |
| You may enter a maximum of                                           |                            |                               | ~                                     |
| ip to 1000 characters.)                                              |                            |                               |                                       |
|                                                                      |                            |                               | $\sim$                                |
|                                                                      |                            |                               |                                       |

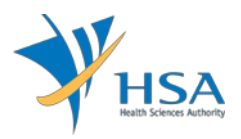

For Part 2, 3, 4 and 5, click on "Add/Edit Info" to access that section of the on-line form.

For Part 6, click on "Attach/Remove Document" to attach relevant supporting documents

At the end of the application form, there are 3 button options:

#### Button - Save Draft

Allows the applicant to save the Application Form for retrieval and submission at a later time. A transaction number will be assigned.

The saved Application Form can be retrieved from "My Drafts" in the Workbench@MEDICS.

#### Button – Confirm

Allows the applicant to confirm the completed Application Form and the company's declaration on the form before submitting it to MDB. To amend any mistake, click on the "**<< Previous**" Button to return to the Application Form. Before the application is submitted, the applicant may print a copy the application for his record.

#### **Button – Close**

Closes the application form without saving any changes made.

#### PART 1 – Applicant Info

| 1. APPLICANT INFO                      |                                     |  |
|----------------------------------------|-------------------------------------|--|
| Change the following info if you are a | pplying on behalf of the applicant. |  |
| Name : *                               | NRIC/Passport No. : *               |  |
| Tel. No. : *                           | Fax No. : *                         |  |
| Email : *                              |                                     |  |

The applicant refers to the individual designated by the company as contact point for any correspondence regarding this application. This section requires the applicant to fill in the following:

- 1) Name
- 2) NRIC/Passport No
- 3) Contact Telephone Number
- 4) Contact Fax Number
- 5) Contact E-mail

Items 1 to 3 are pre-populated from CRIS Company Account database and can be updated or replaced.

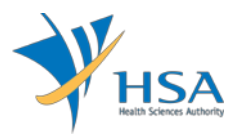

### PART 2 – Purpose of Importation

This section is to select the purpose of importation.

| MD3102 - SPECIAL AUT<br>Importation                    | HORISATION ROUTES OF ME                        | EDICAL DEVICE > New Application > F               | Purpose of                               |
|--------------------------------------------------------|------------------------------------------------|---------------------------------------------------|------------------------------------------|
| APPLICATION FORM                                       |                                                |                                                   |                                          |
| 1. Applicant Info<br>4. Application Info<br>7. Remarks | <b>2. Purpose of Importa</b><br>5. Device List | tion 3. Licence Info<br>6. Supporting Document(s) | Please refer to the<br>Guidelines on the |
| PURPOSE OF IMPORTATIO                                  | DN                                             |                                                   |                                          |
| OGN-26: Clinical - For use                             | on his patient (                               | GN-27: Clinical - For use in the PHMC fac         | ility                                    |
| ◯ GN-28: Re-export                                     | (                                              | GN-29: Non-clinical                               |                                          |
| ○ GN-30: Consignment                                   |                                                |                                                   |                                          |
|                                                        | Update Form                                    | Close                                             |                                          |

When "GN-30" is selected:

| APPLICATION F                                                                | ORM                |                                             | -                                  |                 | 14                                                     |
|------------------------------------------------------------------------------|--------------------|---------------------------------------------|------------------------------------|-----------------|--------------------------------------------------------|
| <ol> <li>Applicant Info</li> <li>Application Inf</li> <li>Remarks</li> </ol> | ō                  | 2. Purpose of Importation<br>5. Device List | 3. Licence Info<br>6. Supporting D | ocument(s)      | <u>Please refer to the</u><br><u>Guidelines on the</u> |
| PURPOSE OF IM                                                                | PORTATION          |                                             |                                    |                 |                                                        |
| 🔾 GN-26: Clinica                                                             | l - For use on his | patient 🛛 🔾 GN                              | -27: Clinical - For use            | in the PHMC fac | ility                                                  |
| 🔾 GN-28: Re-exp                                                              | port               | ⊖ gn                                        | -29: Non-clinical                  |                 |                                                        |
| GN-30: Consig                                                                | Inment             |                                             |                                    |                 |                                                        |
| Licence No :                                                                 |                    | Starts With V                               | Search                             |                 |                                                        |
| Total 271 record(                                                            | s)                 | Page 1                                      | Of 28 GO                           | [first]   [p    | revious]   [next]   [las                               |
| icence No.                                                                   | Risk Class         | Device Proprietary/Brand                    | Name                               |                 |                                                        |
| Total 271 record(                                                            | s)                 | Page 1                                      | Of 28 GO                           | [first]   [p    | revious]   <u>[next]</u>   <u>[las</u>                 |

Click on Licence No. for Device Model listing.

Tick on the Model checkbox and fill in Quantities and Unit of Measurements.

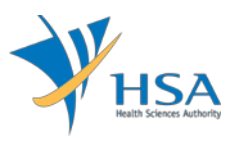

| No. | Medical<br>Speciality    | Overall<br>System<br>Name | Model<br>Name | Identifier | Quantities | Unit of Measurements (UOM)<br>(pieces, units, vials, etc)<br>If the UOM is in boxes, please list the<br>quantities to be found in each box. |
|-----|--------------------------|---------------------------|---------------|------------|------------|----------------------------------------------------------------------------------------------------|
|     | Mandalahaga              | DEV 82<br>710125544500    | 100           | 993        |            |                                                                                                    |
|     | Norshalap                | DEV BJ<br>THD125544500    | 142           | 142        |            |                                                                                                    |
|     | Hersindage               | DEV &I<br>THD125544500    | 10            | 183        |            |                                                                                                    |
|     | Phase allocations in the | DEV BJ<br>THD12556650Q    | 144           | 1016       |            |                                                                                                    |
|     | Marcalaulaga             | DEV BJ<br>THD125544500    | 145           | 145        |            |                                                                                                    |

Click "Update Form" to proceed.

### PART 3 – Licence Info

This section is only applicable for GN-26, GN-27, GN-28, & GN-29.

The licence information reflected in this section refer to the types of dealer licence(s) held by the importing company.

The applicant is required to select whether the Wholesaler is the same as the Importer.

• If the Wholesaler is the same as the Importer', select "Yes" and click "Update Form" to proceed.

| PPLICATION FORM                                                                                     |                                             |                                              |                                        |
|----------------------------------------------------------------------------------------------------|---------------------------------------------|----------------------------------------------|----------------------------------------|
| . Applicant Info<br>. Application Info<br>. Remarks                                                 | 2. Purpose of Importation<br>5. Device List | 3. Licence Info<br>6. Supporting Document(s) | Please refer to t<br>Guidelines on the |
| CENCE INFO                                                                                          |                                             |                                              |                                        |
|                                                                                                    | Importer Licence                            | Wholesaler Licence                           | Manufacturer Licence                   |
| ISO13485                                                                                            |                                             |                                              |                                        |
| Declaration of Conformity to Quali<br>Management System (QMS): ISO<br>13485                         | ty                                          |                                              | ~                                      |
| GDPMDS (Certification Body)                                                                         |                                             |                                              | √                                      |
| Declaration of Conformity to Qualit<br>Management System (QMS): GDPI                                | ty<br>MDS                                   |                                              |                                        |
| Exempted from GDPMDS (Medical<br>devices solely for non-clinical and/<br>import for re-export only) | or                                          |                                              |                                        |
| Is the Wholesaler the same as the<br>Importer:                                                      | ● Yes ○ No                                  |                                              |                                        |

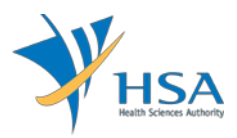

- If "No" is selected for 'Is the Wholesaler the same as the Importer', applicant is required to select the Wholesaler from the dropdown list or specify the Name of Wholesaler involved.
- Applicant is required to input the Name of Wholesaler if the Wholesaler cannot be found in the dropdown list and indicate if Quality Management System is available (for GN-26 and GN-27 applications only). Evidence has to be submitted in Section 6. Supporting Documents if Yes is selected for Quality Management System.
- Click "Update Form" to proceed.

|                                                                                                    | Importer Licence | Wholesaler Licence | Manufacturer Licence |
|----------------------------------------------------------------------------------------------------|------------------|--------------------|----------------------|
| IS013485                                                                                                    |                  |                    |                      |
| Declaration of Conformity to Quality<br>Management System (QMS): ISO<br>13485                                        |                  |                    | 1                    |
| GDPMDS (Certification Body)                                                                                          |                  |                    | 1                    |
| Declaration of Conformity to Quality<br>Management System (QMS): GDPMDS                                              |                  |                    |                      |
| Exempted from GDPMDS (Medical<br>devices solely for non-clinical and/or<br>import for re-export only)                |                  |                    |                      |
| Is the Wholesaler the same as the<br>Importer:                                                                       | 🔾 Yes 💿 No       |                    |                      |
| Is the Wholesaler the same as the<br>Importer:<br>Wholesaler Licence / Name of<br>Wholesaler:                        | ○ Yes ● No       | Starts With V      | urch                 |
| Is the Wholesaler the same as the<br>Importer:<br>Wholesaler Licence / Name of<br>Wholesaler:                        | O Yes  No        | Starts With 🗸 Sea  | urch                 |
| Is the Wholesaler the same as the<br>Importer:<br>Wholesaler Licence / Name of<br>Wholesaler:                        | O Yes  No        | Starts With 🗸 Sea  | arch                 |
| Is the Wholesaler the same as the<br>Importer:<br>Wholesaler Licence / Name of<br>Wholesaler:                        | ○ Yes ● No       | Starts With V Sea  | urch                 |
| Is the Wholesaler the same as the<br>Importer:<br>Wholesaler Licence / Name of<br>Wholesaler:<br>Name of Wholesaler: | O Yes  No        | Starts With ✓ Sea  | arch                 |

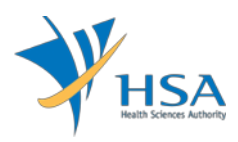

### PART 4 – Application Info

The applicant is required to fill selective section based on the selected route.

Section A. Clinical purpose is only applicable for GN-26 & GN-27.

When GN-26 is selected, the applicant is required to:

- Provide information on PHMC facility, requesting qualified practitioner.
- Select the applicable clinical justification indicated on the request form completed by the qualified practitioner.
- Request form signed by qualified practitioner shall be scanned and uploaded in PART 6 Supporting Document(s) under "5. Doctor's Declaration"

| APPLICA                                       | FION FORM                                                                  |                        |                                                    |                                                        |                              |                                                        |
|-----------------------------------------------|----------------------------------------------------------------------------|------------------------|----------------------------------------------------|--------------------------------------------------------|------------------------------|--------------------------------------------------------|
| 1. Applicar<br><b>4. Applica</b><br>7. Remark | nt Info<br><b>ation Info</b><br>s                                          | 2. Purj<br>5. Dev      | pose of Importation<br>ice List                    | 3. Licence Info<br>6. Supporting Documen               | t(s)                         | <u>Please refer to the</u><br><u>Guidelines on the</u> |
| APPLICAT<br><u>A. Clinic</u>                  | ION INFO                                                                   |                        |                                                    |                                                        |                              |                                                        |
| Name o                                        | of PHMC facility and Req                                                   | uesting                | Doctor*:                                           |                                                        |                              |                                                        |
| Tick to<br>delete                             | Name of PHMC facility<br>(name of premises as pe<br>Licence)               | er PHMC                | Type of PHMC<br>facility                           | Name of Requesting<br>Doctor/Personnel                 | Email addres<br>Doctor/Perso | s of Requesting<br>onnel                               |
|                                               |                                                                            |                        | OPublic<br>OPrivate                                |                                                        |                              |                                                        |
| Note:<br>subm<br>Clinical 1                   | Records on the particular<br>itted upon request by the<br>Justification *: | s of patie<br>Authorit | ents are to be maintai<br>y.                       | ined and kept on file by requestin                     | g qualified prac             | titioner and to be                                     |
|                                               | sence of alternative treat                                                 | ment opt               | ion                                                |                                                        |                              |                                                        |
| C. Ur                                         | registered medical device                                                  | ents raile<br>is neede | ed to minimise disrupt                             | ion to the continued supply of a                       | similar registere            | d medical device                                       |
| D. Ab                                         | osence of registered altern                                                | atives or              | lack of a specific fea                             | ture in registered medical device                      | j                            |                                                        |
| 🗌 E. Us                                       | er's (doctor or dentist) far                                               | miliarity              | or expertise                                       |                                                        |                              |                                                        |
| F. Es                                         | tablished medical device v                                                 | vith histo             | ory of safe use (used b                            | pefore Jan 2012, in a licensed pri                     | vate hospital or             | medical clinic)                                        |
| Note:<br>the rig                              | Please refer to GN-26/27<br>ght to request for more in                     | Guidanc<br>formatio    | e for more informatio<br>n on the clinical justifi | n on Special Clinical Needs. The l<br>cation selected. | Health Sciences              | Authority reserves                                     |

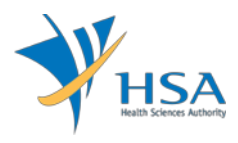

When GN-27 is selected, the applicant is required to

- Provide information on PHMC facility, requesting HOD (or equivalent) of the PHMC.
- Select the applicable clinical justification indicated on the request form completed by the HOD (or equivalent) of the PHMC.
- Request form signed by HOD (or equivalent) of the PHMC shall be scanned and uploaded in PART 6 – Supporting Document(s) under "5. Doctor's Declaration"
- 'Add'/'Remove buttons are available for applicant to add/remove row(s) if there are more than 1 PHMC facility involved in the GN-27 application.

The applicant is required to acknowledge that the list of medical devices to be supplied to each of the PHMC facilities are identical if there are multiple PHMCs.

| APPLIC                                                             | ATION FORM                                                                                                    |                                                                                                    |                                                                                                    |                                                                                                    |
|--------------------------------------------------------------------|----------------------------------------------------------------------------------------------------|----------------------------------------------------------------------------------------------------|----------------------------------------------------------------------------------------------------|----------------------------------------------------------------------------------------------------|
| 1. Applica<br>4. Applica<br>7. Reman                               | ant Info 2. Pu<br>cation Info 5. De<br>ks                                                                                                    | rpose of Importation<br>vice List                                                                                                    | 3. Licence Info<br>6. Supporting Docu                                                                                                    | ment(s) <u>Please refer to t</u><br><u>Guidelines on the</u>                                                                                         |
| APPLICA                                                            | TION INFO                                                                                                    |                                                                                                    |                                                                                                    |                                                                                                    |
| A. Clini                                                           | cal purpose                                                                                                    |                                                                                                    |                                                                                                    |                                                                                                    |
| Name                                                               | of PHMC facility and Requestin                                                                                                    | g Doctor*: <i>To add a</i>                                                                                                    | new row, click Add.                                                                                                    |                                                                                                    |
| Tick to<br>delete                                                  | Name of PHMC facility<br>(name of premises as per PHMC<br>Licence)                                                                                                    | Type of PHMC<br>facility                                                                                                    | Name of Requesting<br>Doctor/Personnel                                                                                                    | Email address of Requesting<br>Doctor/Personnel                                                                                                    |
|                                                                    |                                                                                                    | Public                                                                                                    |                                                                                                    |                                                                                                    |
| Note                                                               | Records on the particulars of pai                                                                                                    | OPrivate                                                                                                    | ained and kent on file by requi                                                                                                    | esting qualified practitioner and to be                                                                                                    |
| Note<br>subr<br>To del<br>I ac<br>Clinical                         | Records on the particulars of pain<br>mitted upon request by the Authon<br>ete a row, select the checkbox<br>knowledge that the list of medical<br>Justification *:                                                                                                    | OPrivate<br>ients are to be mainta<br>ty.<br>and click <u>Remove</u> .<br>devices to be supplied                                                                                            | ained and kept on file by reque                                                                                                    | esting qualified practitioner and to be                                                                                                    |
| Note<br>subr<br>To del<br>I ac<br>Clinical                         | Records on the particulars of pain<br>mitted upon request by the Authon<br>ete a row, select the checkbox<br>knowledge that the list of medical<br>Justification *:<br>whether a select the select of the select<br>the select the select of the select of the select<br>the select of the select of the select of the select<br>the select of the select of the select of the select<br>the select of the select of the select of the select of the select<br>the select of the select of the sele | OPrivate<br>ients are to be mainta<br>ty.<br>and click <u>Remove</u> .<br>devices to be supplied<br>bution<br>led or deemed ineffect                                                        | ained and kept on file by requi                                                                                                    | esting qualified practitioner and to be<br>s are identical.                                                                                          |
| Note<br>subi<br>To del<br>I ac<br>Clinical<br>A. A<br>B. A<br>C. U | E: Records on the particulars of pain<br>mitted upon request by the Authon<br>ete a row, select the checkbox<br>knowledge that the list of medical<br>Justification *:<br>whence of alternative treatment of<br>valiable alternative treatments fain<br>Inregistered medical device is need<br>absence of registered alternatives                                                                                                    | OPrivate<br>ients are to be mainta<br>ty.<br>and click <u>Remove</u> .<br>devices to be supplied<br>betion<br>led or deemed ineffect<br>led to minimise disrup<br>or lack of a specific fea | ained and kept on file by requi<br>d to each of the PHMC facilities<br>tive or unsuitable for patient a<br>ption to the continued supply o<br>ature in registered medical de | esting qualified practitioner and to be<br>s are identical.<br>according to professional judgement<br>of a similar registered medical device<br>vice |

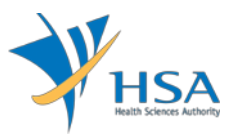

Section B. Non-clinical purpose is only applicable for GN-29.

The applicant is required to elaborate on the non-clinical purpose if 'Others' checkbox is selected.

| B. Non-clinical purpose                                                                                    |                                                                                |
|----------------------------------------------------------------------------------------------------|--------------------------------------------------------------------------------|
| To elaborate on the non-clinical purpose *:                                                                |                                                                                |
| Training                                                                                                   | Demonstration                                                                  |
| Research                                                                                                   | Evaluation                                                                     |
| Veterinary                                                                                                 | Display at exhibition                                                          |
| Others                                                                                                    |                                                                                |
|                                                                                                    |                                                                                |
|                                                                                                    |                                                                                |
|                                                                                                    |                                                                                |
|                                                                                                    |                                                                                |
|                                                                                                    |                                                                                |
|                                                                                                    | ×                                                                              |
|                                                                                                    |                                                                                |
| The Health Sciences Authority reserves the right to                                                        | request for more information on the explanation provided above.                |
| I confirm that the medical devices in this GN-29 ap                                                        | oplication are not to be used on human.                                        |
| I acknowledged that a copy of the primary medical<br>purpose only will be accompanied with every supply of | device label, including a statement to the effect `for supply for non-clinical |
| purpose only will be accompanied with every supply o                                                       |                                                                                |

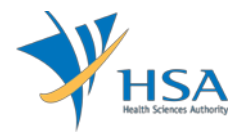

Section C. Other information is required for all the routes.

The applicant is required to fill in all the related information below.

| C. Other information                       |                                                     |
|--------------------------------------------|-----------------------------------------------------|
| i. Type of Devices*:                       |                                                     |
| General Medical Device                     | s<br>Yes 🔍 No                                       |
| In-vitro Devices                           |                                                     |
| ii. Impacted by open Field Saf             | ety Corrective Actions / Adverse Event*: O Yes O No |
| HSA Reference Number (if<br>applicable) *: |                                                     |
| iii. Subjected to other regulato           | ory control in Singapore*: O Yes O No               |
| Regulatory agencies*:                      |                                                     |
| Licence No. / Application<br>status*:      |                                                     |
| iv. Submitted Product Registra             | ation*: $\bigcirc$ Yes $\bigcirc$ No                |
| Job Reference Number *:                    | ^                                                   |
|                                            |                                                     |
|                                            | <b>`</b>                                            |
| Justification *:                           | ^                                                   |
|                                            |                                                     |
|                                            |                                                     |
|                                            |                                                     |

Click "Update Form" to proceed.

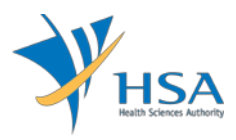

#### PART 5 - Device List

This section requires the applicant to upload device list.

The device list is available for download either from the MEDICS system "Click Here", or on the HSA website.

Attach the device list by:

Browsing the local storage devices using the "Browse" button and then click on the "Upload" • button.

| MD3105 - SPECIAL AUTHORISATION ROUTES OF MEDICAL DEVICE > New Application > Device List |                                                    |                                                                        |                                                        |  |  |  |  |
|-----------------------------------------------------------------------------------------|----------------------------------------------------|------------------------------------------------------------------------|--------------------------------------------------------|--|--|--|--|
| APPLICATION FORM                                                                        |                                                    |                                                                        |                                                        |  |  |  |  |
| 1. Applicant Info<br>4. Application Info<br>7. Remarks                                  | 2. Purpose of Importation<br><b>5. Device List</b> | <ol> <li>3. Licence Info</li> <li>6. Supporting Document(s)</li> </ol> | <u>Please refer to the</u><br><u>Guidelines on the</u> |  |  |  |  |
| DEVICE LIST                                                                             | nload the excel template and fill in               | your device list before unloadin                                       |                                                        |  |  |  |  |
|                                                                                         | Browse                                             | your device list before aploading                                      | y.                                                     |  |  |  |  |
| Upload                                                                                  |                                                    |                                                                        |                                                        |  |  |  |  |
|                                                                                         | Close                                              |                                                                        |                                                        |  |  |  |  |

Verify the device list and click "Update Form" to proceed. .

| Device List :<br>Medical<br>Speciality System Name device<br>label label | Upload<br>Note: The tabl               | e only show               | vs the nev                        | v / updated | Browse<br>device info. |                                                          |                                                                                                    |                                                                                                    |                                        |
|----------------------------------------------------------------------------------------------------|----------------------------------------|---------------------------|-----------------------------------|-------------|------------------------|----------------------------------------------------------|----------------------------------------------------------------------------------------------------|----------------------------------------------------------------------------------------------------|----------------------------------------|
|                                                                                                    | Device List :<br>Medical<br>Speciality | Overall<br>System<br>Name | Name<br>as per<br>device<br>label | Identifier  | Maximum<br>Quantity    | Unit of<br>Measurement<br>(pieces, units,<br>vials, etc) | Any<br>Approval<br>from<br>Reference<br>Agencies?<br>Y/N<br>(US FDA, EU,<br>Heaith<br>Canada,<br>Australia<br>TGA, Japan<br>MHLW) | Filenames of labels<br>Please identify all<br>variable fields if<br>representatives<br>label was<br>submitted, | Filenames o<br>Instructions<br>for Use |

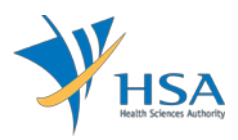

#### PART 6 – Supporting Document(s)

This section requires the applicant to upload supporting documents.

Attach the supporting documents by:

• Browsing the local storage devices for the documents using the "Browse" button.

| APPLICATION FORM                                                                                                    |                                                                                                    |                                              |                                                      |
|----------------------------------------------------------------------------------------------------|----------------------------------------------------------------------------------------------------|----------------------------------------------|------------------------------------------------------|
| 1. Applicant Info<br>4. Application Info<br>7. Remarks                                                                                                    | 2. Purpose of Importation<br>5. Device List                                                                                                    | 3. Licence Info<br>6. Supporting Document(s) | <u>Please refer to t</u><br><u>Guidelines on the</u> |
| SUPPORTING DOCUMENT                                                                                                    | <b>(s)</b>                                                                                                    | k on the browse button                       |                                                      |
| lease attach the following                                                                                                    | document(s) by typing in the path of cit                                                                                                    | ck off the browse button.                    |                                                      |
| .Instruction for Use                                                                                                    |                                                                                                    |                                              | Browse                                               |
| Device Label                                                                                                    |                                                                                                    |                                              | Browse                                               |
|                                                                                                    | ry for GN-27)                                                                                                    |                                              | Browse                                               |
| .PHMC licence (mandator                                                                                                    |                                                                                                    |                                              | Drottoetti                                           |
| .PHMC licence (mandator<br>.MCR card (mandatory f                                                                                                    | or GN-26)                                                                                                    |                                              | Browse                                               |
| JPHMC licence (mandator)<br>I.MCR card (mandatory fr<br>J.Doctor's declaration (mail<br>27)                                                                                                    | or GN-26)<br>ndatory for GN-26 and GN-                                                                                                    |                                              | Browse                                               |
| , PHMC licence (mandator<br>, MCR card (mandatory fr<br>, Doctor's declaration (mai<br>), Quality Management Syst<br>SN26/GN27 is selected i<br>selected 'Yes' for valid (                                                                                                    | or GN-26)<br>ndatory for GN-26 and GN-<br>tem (mandatory if<br>in Section 2 and applicant<br>DMS for Importer)                                                                          |                                              | Browse<br>Browse                                     |
| 5,PHMC licence (mandator)<br>6,Doctor's declaration (mail<br>6,Quality Management Syst<br>5,026/GN27 is selected i<br>5,026/GN27 is selected i<br>5,026/GN27 i<br>5,026/GN27 i | ior GN-26)<br>ndatory for GN-26 and GN-<br>im (mandatory if<br>in Section 2 and applicant<br>QMS for Importer)<br>im (mandatory if<br>in Section 2 and applicant<br>DMS for Wholesaler) |                                              | Browse<br>Browse<br>Browse                           |

 Attaching these documents by clicking on the "Add Attachment" after all documents have been selected.

To remove documents from the "**list of documents attached**", select the corresponding checkbox and click "**Remove Attachment**".

| List of Document(s) Attached<br>Document(s) scanned is virus-free. |                                                                                                  |               |                 |           |               |  |
|--------------------------------------------------------------------|--------------------------------------------------------------------------------------------------|---------------|-----------------|-----------|---------------|--|
| S/No.                                                              | 1                                                                                                | Document Name | Description     | Size (KB) | Uploaded Date |  |
| 1.                                                                 |                                                                                                  | Notes.txt     | Other documents | 1         | 23/08/2019    |  |
| To remov                                                           | o remove a document from the above list, select the checkbox and click <u>Remove Attachment.</u> |               |                 |           |               |  |
| Update Form                                                        |                                                                                                  |               |                 |           |               |  |

Click the "Update Form" Button when all required documents are attached.

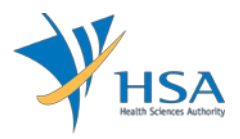

## PART 7 – Remarks

This section is for the applicant to insert any remarks to MDB regarding the application.

| 7. REMARKS                                                                 |   |  |
|----------------------------------------------------------------------------|---|--|
| Remarks to MDB :<br>(You may enter a maximum of<br>up to 1000 characters.) | ^ |  |
|                                                                            | ~ |  |

# END OF DOCUMENT